## ≪2 直線を選択して定義する≫

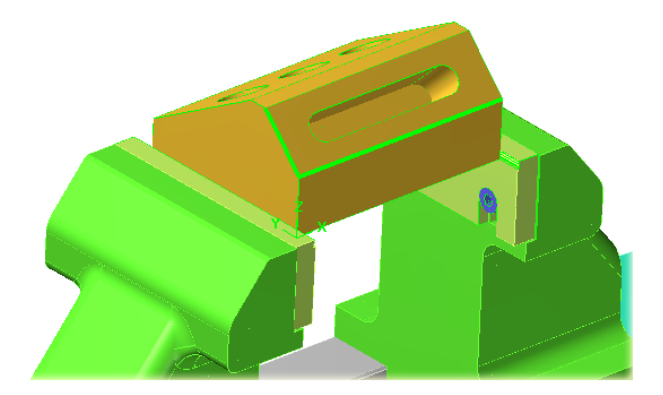

- 1 2
- 2 2 直線を選択します。

1として選択した直線が X 軸になります。

<u>2</u>として選択した直線が<br />

<u>
ソカ向</u>になります。 ※例の図形は、<u>1</u>に対して <u>2</u>が直角になって いますが、必ずしも直角である必要は ありません。

③ 通常加工を定義します。 P4 の"⑦"から"⑧"までの手順を参考にしてくだ さい。

『原点位置を再確認する方法』

キーボード F9 を選択すると原点位置を確認でき ます。

WCS 絶対座標(初期値の色:茶色の直行線) 新規ビュー実行中の座標(初期値の色:水色の直 行線)

2 直線定義したビュー以外でも確認できます。

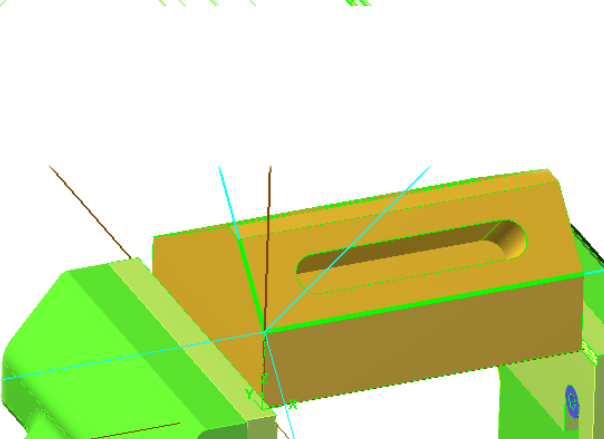

① 平面⇒図形から平面作成を選択します。